## Adding eSIM into your Samsung Phone

|                                                                                                  | 19-09 A T A Grill 3/8 Z                                                                                                    | 1910 8 4 - 5411 342                                                                                                    |
|--------------------------------------------------------------------------------------------------|----------------------------------------------------------------------------------------------------|----------------------------------------------------------------------------------------------------|
| < Connections Q                                                                                  | < SIM manager                                                                                                    | < Add eSIM                                                                                                    |
| Wi-Fi                                                                                            | SIM cards                                                                                                    | 0                                                                                                    |
| Wi-Fi Calling                                                                                    | No SIM card                                                                                                    | No eSIMs found                                                                                                    |
| Bluetooth                                                                                        | No SIM card                                                                                                    | Try again                                                                                                    |
| NFC and contactless payments                                                                     | eSIMs                                                                                                    |                                                                                                    |
| Iltra-wideband (UWB)<br>lentify the precise location of nearby devices.                          | + Add eSIM<br>Download an eSIM so you can connect to                                                                                                    | Other ways to add eSIMs                                                                                                    |
| ght mode                                                                                         | Preferred SIMs                                                                                                    | Scan QR code from service provider                                                                                                    |
|                                                                                                  | Calls                                                                                                    |                                                                                                    |
| le networks                                                                                      | Messages                                                                                                    |                                                                                                    |
| usage                                                                                            | Mobile data                                                                                                    |                                                                                                    |
| nanager                                                                                          | Data switching                                                                                                    |                                                                                                    |
| le Hotspot and Tethering                                                                         |                                                                                                    |                                                                                                    |
| connection settings                                                                              | More SIM settings                                                                                                    |                                                                                                    |
|                                                                                                  |                                                                                                    |                                                                                                    |
|                                                                                                  |                                                                                                    |                                                                                                    |
| TELECOM_SINGAPORE - SIMBA_TELECOM_SI                                                             | 19:12 🖻 🛦 🌻 • 😤 예 5% 🛎                                                                                                    | 19:16 🗷 🕈 🛦 🔍 국, 멾네 5% 👔                                                                                                    |
| TELECOM_SINGAPORE - SIMBA_TELECOM_SIN<br>Scan the QR code you got from your<br>service provider. | 19:12 편 쇼 ♥ • 유네 5% 호<br>< Add eSIM                                                                                                    | 19:16 편 ♥ ▲ 국내 정말 19:18 등 등 등 등 등 등 등 등 등 등 등 등 등 등 등 등 등 등 등                                                                                                    |
| TELECOM_SINGAPORE - SIMBA_TELECOM_SIN<br>Scan the QR code you got from your<br>service provider. | 19:12 @ ▲ ♥ •                                                                                                    | 19:16 图 ♥ ▲ 《新語』 5%重<br>く SIM manager<br>SIM cards                                                                                                    |
| ELECOM_SINGAPORE - SIMBA_TELECOM_SIN<br>an the QR code you got from your<br>service provider.    | 19:12 . ▲ ♥ •                                                                                                    | 19:16 전 후 A 《대표교 5% 표<br>く SIM manager<br>SIM cards<br>No SIM card                                                                                                    |
| ELECOM_SINGAPORE - SIMBA_TELECOM_SIN<br>an the QR code you got from your<br>service provider.    | 19:12 E ▲ ♥ •                                                                                                    | 19:16 🖻 🕈 🛦 🖘 জ재 🕮 4 5% 🛎<br>K SIM manager<br>SIM cards<br>No SIM card                                                                                                    |
| LECOM_SINGAPORE - SIMBA_TELECOM_SIN                                                              | 19:12     Add eSIM                                                                                                    | 19:16 🖻 🕈 🛦 🖘 🖏 5% 🖻<br>K SIM manager<br>SIM cards<br>No SIM card<br>No SIM card                                                                                                    |
| ECOM_SINGAPORE - SIMBA_TELECOM_SIN                                                               | 19:12     Add eSIM                                                                                                    | 19:16 图 • ▲ 電磁 5%<br>く SIM manager<br>SIM cards<br>No SIM card<br>eSIMs                                                                                                    |
| LECOM_SINGAPORE - SIMBA_TELECOM_SIN                                                              | 19:12                                                                                                    | 19:16 ■ ● ▲       Sill manager         SIM cards       No SIM card         Image: No SIM card       No SIM card         eSIMs       eSIMs                                                                                                    |
| LECOM_SINGAPORE - SIMBA_TELECOM_SIN                                                              | 19:12 ■ ▲ • •                                                                                                    | 19:16 ■ ● ▲       Sill unsager         SIM cards       No SIM card         No SIM card       No SIM card         esiMs       esiMs         esiMs       Image: Control of the sime sime sime sime sime sime sime sim                                                                                                    |
| TELECOM_SINGAPORE - SIMBA_TELECOM_SIR                                                            | 19:12                                                                                                    | 19:16 ■ ● ▲       Sill manager         SIM cards       Sill card         Image: Image: Im |
| an the QR code you got from your<br>service provider.                                            | 19:12 ■ ▲ • •                                                                                                    | 19:16 ●●▲       ● ●▲         く SIM manager         SIM cards         ● No SIM card         ● No SIM card         ● No SIM card         ● SIMS         ● SIMS         ● SIMS         ● Calls                                                                                                    |
| LECOM_SINGAPORE - SIMBA_TELECOM_SIN<br>an the QR code you got from your<br>service provider.     | 19:12 ■ ▲ ● • Add eSIM Add SIMBA eSIM? Add SIMBA's network. Mathematical Action of SIMBA's network. Add                                                    | 19:16 日 ● ▲       電話 4 5% 単         く SIM manager         SIM cards         ● No SIM card         ● No SIM card         ● No SIM card         ● SIMS         ● SIMBA         ● Calls         ● SIM 1                                                                                                    |
| ELECOM_SINGAPORE - SIMBA_TELECOM_SIN<br>can the QR code you got from your<br>service provider.   | 19:12 ■ ▲ ♦ •                                                                                                    | 19:16 ■ • ▲       ● MB = 1 5% ■         ✓ SIM manager         SIM cards         ■ No SIM card         ■ No SIM card         ● No SIM card         ● SIMS         ● SIMBA         • Ownload an eSIM so you can connect to mobile networks without a SIM card.         Preferred SIMS         Calls         eSIM 1         Messages         eSIM 1                                                                                                    |
| eLECOM_SINCAPORE - SIMBA_TELECOM_SIN                                                             | 19:12 ■ ▲ ● •   Add eSIM E Add SIMBA eSIM? This will let your phone connect to SIMBA's network. Add                                                        | 19:16 日 ● ▲       ● AIII - AIII         SIM cards       SIM card         Image: No SIM card       Image: AIIII - AIIII         Image: No SIM card       Image: AIIIIIIIIIIIIIIIIIIIIIIIIIIIIIIIIIIII                                                                                                    |
| errsp.world\$ST230109174637                                                                      | 19:12 ■ ▲ ● •     ▲ Add eSIM     ▲ Add SIMBA eSIM?     Add SIMBA's network.     ▲ Add                                                                      | 19:16 ● ● ▲       ● SIM manager         SIM cards       ●         ● No SIM card       ●         ● No SIM card       ●         ● No SIM card       ●         ● SIMS       ●         ● SIMS       ●         ● SIMS       ●         ● SIMS       ●         ● SIMS       ●         ● SIMS       ●         ● SIMS       ●         ● SIMS       ●         ● SIMS       ●         ● Made SIM       ●         ● Download an etworks without a SIM card.       ●         ● Theferred SIMs       ●         Calls       ●         ● SIM 1       ●         Mobile data       ●         ● SIM 1       ●                                                                                                    |
| TELECOM_SINGAPORE - SIMBA_TELECOM_SIT                                                            | 19:12 ■ ▲ ● •     ▲ Add eSIM     ▲ Add SIMBA eSIM?     Add SIMBA's network.     Add                                                                        | 19:16 ■ • ▲       ● With an anger         SIM cards       SIM cards         No SIM card       Image: Call Section 1         • Mobile data eSIM 1       Image: Call Section 1         • Mobile data eSIM 1       Image: Call Section 1         • Mobile data eSIM 1       Image: Call Section 1                                                                                                    |
| A TELECOM SINGAPORE - SIMBA TELECOM SIT                                                          | 19:12 Add eSIM   Add eSIM   Add SIMBA eSIM?   This will let your phone connect to SIMBA's network.     Add     III   C      Step 5: Tap 'Add' and wait for | 19:16 • All   SIM cards   No SIM card   No SIM card   No SIM card   SIMBA   Add eSIM   Download an eSIM so you can connect to mobile networks without a SIM card.   Preferred SIMs   Calls   eSIM1   Messages   eSIM1   Mobile data   eSIM1   III   Calls   eSIM1                                                                                                    |